## <u>สิ่งที่ส่งมาด้วยลำดับที่ 7</u>

### <u>การใช้รหัสคิวอาร์ (QR Code) สำหรับดาวน์โหลด</u>

# <u>รายงานประจำปี 2561 และรายงานการพัฒนาอย่างยั่งยืนประจำปี 2561</u>

ตลาดหลักทรัพย์แห่งประเทศไทย โดยบริษัทศูนย์รับฝากหลักทรัพย์ (ประเทศไทย) จำกัด ในฐานะนายทะเบียน หลักทรัพย์ได้พัฒนาระบบเพื่อให้บริษัทจดทะเบียนในตลาดหลักทรัพย์ฯ ส่งเอกสารการประชุมผู้ถือหุ้นและรายงาน ประจำปีในรูปแบบอิเล็กทรอนิกส์ผ่านรหัสคิวอาร์ (QR Code) ให้ผู้ถือหุ้นสามารถเรียกดูข้อมูลได้อย่างสะดวกและ รวดเร็ว

ผู้ถือหุ้นสามารถดาวน์โหลดข้อมูลผ่าน QR Code (ตามที่ปรากฏในสิ่งที่ส่งมาด้วยลำดับที่ 1) ตามขั้นตอน ต่อไปนี้

## สำหรับระบบ iOS (iOS 11 ขึ้นไป)

- 1. เปิดกล้อง (Camera) บนมือถือ
- 2. สแกน (หันกล้องถ่ายรูปบนมือถือส่องไป) ที่ QR Code
- 3. หน้าจอจะมีข้อความ (Notification) ขึ้นมาด้านบน ให้กดที่ข้อความนั้น เพื่อดูข้อมูลประกอบการประชุม

<u>หมายเหตุ</u>: กรณีที่ไม่มีข้อความ (Notification) บนมือถือ ผู้ถือหุ้นสามารถสแกน QR Code จากแอปพลิเคชัน (Application) อื่น ๆ เช่น QR CODE READER, Facebook และ Line เป็นต้น

#### สำหรับระบบ Android

1. เปิดแอปพลิเคชัน QR CODE READER, Facebook หรือ Line

<u>ขั้นตอนการสแกน QR Code ผ่าน Line</u>

→ เข้าไปใน Line แล้วเลือก add friend (เพิ่มเพื่อน) → เลือก QR Code → สแกน QR Code

2. สแกน QR Code เพื่อดูข้อมูลประกอบการประชุม